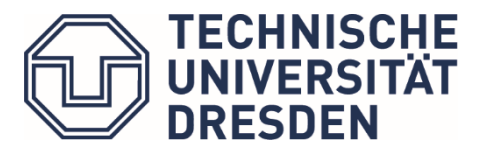

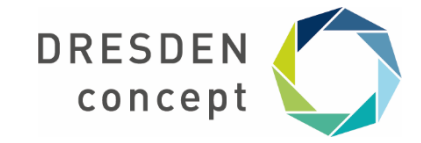

Zentrum für interdisziplinäres Lernen und Lehren (ZiLL), Team Digitales Lernen und Lehren

#### Checkliste zur Überprüfung einer Online-Klausur

Mit dieser Checkliste möchten wir Ihnen einen Leitfaden zur selbständigen Überprüfung der wichtigsten Konfigurationspunkte Ihrer Klausur auf der Prüfungsplattform OPAL Exam@TUD an die Hand geben. Hierbei werden Empfehlungen für klassische Prüfungsszenarien gegeben, in Einzelfällen kann eine Abweichung davon notwendig sein.

Überprüft werden sollten für alle Klausurarten (Uploadklausur mit dem Aufgabenbaustein und ONYX-Klausuren) Einstellungen an folgenden Punkten in der Prüfungsplattform (nachfolgend in den Tabellen näher ausgeführt):

- 1. Der Kurseditor allgemein
- 2. Das Gruppenmanagement
- 3. Die Kurskonfigurationen in der Kursansicht

Für ONYX-Klausuren sollten darüber hinaus zusätzlich folgende Punkte überprüft werden:

- 4. Der Test in ONYX (Aufgabenpool)
- 5. Der Testbaustein im Kurseditor

Im Anhang finden Sie Screenshots zur Umsetzung der empfohlenen Einstellungen.

Eine abschließende Überprüfung aller Online-Klausuren wird darüber hinaus noch einmal durch das ZiLL/ZIH durchgeführt. Senden Sie dafür bis eine Woche vor Klausurtermin den Link zu Ihrem Kurs an <u>elearning@tu-dresden.de</u>.

Weitere Informationen erhalten Sie auf der Webseite des ZiLL zu digitalen Prüfungen.

1

| 1.  | Allgemeine | Konfigu | rationen  | im | Kurseditor   |
|-----|------------|---------|-----------|----|--------------|
| ••• |            |         | actoriett |    | itai beaitei |

| V | Einstellung                                                              | Erläuterung                                                                                                    | Konfigurationspunkt(e)                                                                                                    |
|---|--------------------------------------------------------------------------|----------------------------------------------------------------------------------------------------|----------------------------------------------------------------------------------------------------|
|   | Sichtbarkeit und<br>Zugangsregeln                                        | <ul> <li>Mit der Regelvergabe sollte sparsam umgegangen werden, da zu viele Regeln die Systemstabilität beeinträchtigen können.</li> <li>Keine redundanten Regeln in Sichtbarkeit und Zugang vergeben</li> <li>Sichtbarkeitsregeln gelten vor Zugangsregeln</li> <li>Übergeordnete Bausteine übertragen ihre Regeln auf untergeordnete</li> </ul> | <ul> <li>Tabs Sichtbarkeit und<br/>Zugang an jedem Baustein<br/>im Kurs</li> <li>□ siehe <u>Abbildung 1</u></li> <li>① <u>Weiterführende</u><br/><u>Informationen</u></li> <li>① <u>Hilfe im Handbuch</u></li> </ul>                                                                       |
|   | Kopie des<br>gesamten Kurses<br>(empfohlen) oder<br>des<br>Testbausteins | Es wird empfohlen, für<br>jeden Prüfungstermin<br>einen eigenen<br>Kurs/Testbaustein zu<br>verwenden.<br>Bei Wiederverwendung von<br>Testbausteinen können<br>Teilnehmende die die<br>Prüfung schon einmal<br>mitgeschrieben haben den<br>Test nicht erneut aufrufen.<br>Beim Kopieren ändert sich<br>der Link zum Test bzw.<br>Kurs.             | <ul> <li>Testbaustein kopieren:<br/>Am Testbaustein → rechts<br/>oberhalb der Tabs → Link<br/><i>Kopieren</i></li> <li>Hilfe im Handbuch</li> <li>Kurs kopieren:<br/>In der Kursansicht →<br/>Zahnradmenü oben rechts</li> <li>→ Menüeitrag Kopieren</li> <li>Hilfe im Handbuch</li> </ul> |
|   | Publizieren                                                              | Abschließendes Publizieren<br>aller Änderungen                                                                                                    | <ul> <li>Kurseditor → rechtes</li> <li>Menü → Publizieren (wenn</li> <li>blau hinterlegt liegen</li> <li>unveröffentlichte</li> <li>Änderungen vor)</li> <li>① Hilfe im Handbuch</li> </ul>                                                                                                |

# 2. Konfigurationen im Gruppenmanagement

| Einstellung                    | Erläuterung                                                                                                    | Konfigurationspunkt(e)                                                                                                    |
|--------------------------------|----------------------------------------------------------------------------------------------------|----------------------------------------------------------------------------------------------------|
| Eintragen der<br>Teilnehmenden | Die Ergebnisse der<br>Teilnehmenden können<br>über das                                                                                                    | Gruppenmanagement →<br>Button <i>Neue Gruppe</i>                                                                                                    |
|                                | Bewertungswerkzeug nur                                                                                                    | □ siehe <u>Abbildung 2a</u>                                                                                                    |
|                                | eingetragen sind.                                                                                                    | In der Gruppe → Tab<br><i>Mitglieder verwalten</i>                                                                                                    |
|                                |                                                                                                    | □ siehe <u>Abbildung 2b</u>                                                                                                    |
|                                |                                                                                                    | ① Lerngruppe erstellen                                                                                                    |
|                                |                                                                                                    | <ol> <li>Mitglieder verwalten</li> <li>alternativ: Einschreibung</li> </ol>                                                                                                    |
| Konfiguration von<br>Gruppen   | Selbständiges Austragen<br>aus der Gruppe darf für<br>Teilnehmende (nach<br>Prüfungsstart) nicht<br>möglich sein.<br>Wenn Sie Teilnehmende<br>händisch in Gruppen<br>eintragen, sollte die<br>Einladung von<br>Teilnehmenden<br>deaktivieret werden<br>(sofortiges Eintragen). | In der Gruppe → Tab<br>Einstellungen –<br>Checkboxen Selbständiges<br>Austragen erlauben und<br>Einverständnis für die<br>Teilnahme einholen<br>deaktivieren bzw. zeitlich<br>beschränken<br>□ siehe <u>Abbildung 3</u><br>① <u>Hilfe im Handbuch</u> |

### 3. Kurskonfigurationen in der Kursansicht

| V | Einstellung                      | Erläuterung                                                                                                    | Konfigurationspunkt(e)                                                                                                    |
|---|----------------------------------|----------------------------------------------------------------------------------------------------|----------------------------------------------------------------------------------------------------|
|   | Sichtbarkeit des<br>Kurses       | Der Kurs muss in der<br>Sichtbarkeit auf <i>Öffentlich -</i><br><i>für registrierte Nutzer</i><br><i>sichtbar</i> gestellt werden,<br>damit Studierende darauf<br>zugreifen können. | Button <i>Sichtbarkeit</i> (oben<br>rechts neben Zahnrad-<br>Symbol)<br>☐ siehe <u>Abbildung 4</u><br>① <u>Hilfe im Handbuch</u>  |
|   | Leistungsnachweis<br>deaktiviert | Wenn der<br>Leistungsnachweis<br>aktiviert ist, ist eine<br>Einsichtnahme in die<br>erreichten Punkte möglich                                                                       | Button <i>Weitere</i><br><i>Einstellungen</i> (Zahnrad-<br>Symbol oben rechts) →<br><i>Einstellungen</i> → Haken<br>entfernen bei |

| (im Zeitraum, in dem der<br>Zugriff auf den<br>Testbaustein erlaubt ist). | <i>Leistungsnachweis aktivieren</i> |
|---------------------------------------------------------------------------|-------------------------------------|
|                                                                           | ① Hilfe im Handbuch                 |

# 4. Konfigurationen am Test in ONYX (Aufgabenpool)

| V | Einstellung                    | Erläuterung                                                                                                    | Konfigurationspunkt(e)                                                                                                    |
|---|--------------------------------|----------------------------------------------------------------------------------------------------|----------------------------------------------------------------------------------------------------|
|   | Zeitlimit                      | Die Testdauer sollte zeitlich<br>beschränkt werden.<br>Nach Ablauf der<br>eingegebenen Zeit wird der<br>Test automatisch<br>abgeschlossen.                                                                                                    | Test im<br>Bearbeitungsmodus →<br>Testebene (oberster Punkt<br>im Navigationsbaum) →<br>Tab <i>Optionen</i> →<br>Eingabefeld für Zeitlimit<br><u>siehe Abbildung 6</u><br><u>Hilfe im Handbuch</u>                                               |
|   | Bewertung von<br>MC-Aufgaben   | Die Vergabe der Punkte<br>erfolgt möglichst nach der<br><u>MC-Musterordnung der TU</u><br><u>Dresden</u> oder den<br>Ordnungen der Fakultäten.                                                                                                  | <ul> <li>Test im<br/>Bearbeitungsmodus →<br/>Aufgabenebene → Tab<br/><i>Bewertung</i></li> <li>□ siehe <u>Abbildung 7</u></li> <li>① <u>Informationen und</u><br/><u>beispielhafte Umsetzung</u></li> </ul>                                      |
|   | Bildgröße                      | Bilder sollten komprimiert<br>werden, um die<br>Datenübertragung auf<br>Nutzerseite zu minimieren<br>und die Systemstabilität<br>nicht zu beeinträchtigen.<br>Trotzdem müssen sie so<br>groß sein, dass alle nötigen<br>Details erkennbar sind. | <ul> <li>Bilder vor dem Hochladen<br/>lokal mit einem</li> <li>Bildbearbeitungsprogramm<br/>bearbeiten (Bildgröße,<br/>Auflösung, ggf.</li> <li>Komprimierung anpassen).</li> <li>100-200 kB reichen im<br/>Klausurkontext i.d.R. aus</li> </ul> |
|   | Selbständigkeits-<br>erklärung | Als erste Frage der Klausur<br>sollte eine Selbständigkeits-<br>erklärung sowie ggf. weitere<br>Erläuterungen zur Klausur<br>gesetzt werden.                                                                                                    | <ul> <li>① <u>Vorlage einer Selbstän-</u><br/><u>digkeitserklärung mit</u><br/><u>Anleitung zur Einbindung</u><br/><u>in den ONYX-Test</u></li> <li>□ siehe <u>Abbildung 8</u></li> </ul>                                                        |

# 5. Konfigurationen am Testbaustein im Kurseditor

| V | Einstellung                                                   | Erläuterung                                                                                                    | Konfigurationspunkt(e)                                                                                                    |
|---|---------------------------------------------------------------|----------------------------------------------------------------------------------------------------|----------------------------------------------------------------------------------------------------|
|   | Zeitliche<br>Begrenzung des<br>Zugangs                        | Der Zugriff auf den Test<br>muss über den gesamten<br>Zeitraum der Klausur<br>möglich sein, damit die<br>Studierenden nach einer<br>Unterbrechung die Prüfung<br>wiederaufnehmen können.<br>Es empfiehlt sich zudem<br>ein Zeitpuffer im Anschluss<br>an die Prüfung. | <ul> <li>Tabs Zugang oder<br/>Sichtbarkeit → Abschnitt<br/>Sichtbarkeit der<br/>Testdurchführung →<br/>Checkbox Datumsabhängig</li> <li>□ siehe Abbildung 9</li> <li>Wird der Zugang und nicht<br/>die Sichtbarkeit beschränkt,<br/>erhalten die Studierenden<br/>einen Hinweis zum (noch)<br/>nicht möglichen Zugriff.</li> <li>① Hilfe im Handbuch</li> </ul>                                  |
|   | Zugang nur für<br>eingetragene<br>Teilnehmende                | Zugriff auf den Test sollten<br>nur in Lerngruppe(n) ein-<br>getragene Teilnehmende<br>haben (Kursverantwortliche<br>haben immer Zugriff).<br>Zudem sind nur Ergebnisse<br>von Personen einsehbar<br>die in eine Lerngruppe<br>eingetragen sind.                      | <ul> <li>Tabs Zugang oder<br/>Sichtbarkeit → Checkbox<br/>Gruppenabhängig</li> <li>□ siehe Abbildung 10</li> <li>Wird der Zugang und nicht<br/>die Sichtbarkeit beschränkt,<br/>erhalten die Studierenden<br/>einen Hinweis zum (noch)<br/>nicht möglichen Zugriff.</li> <li>① Hilfe im Handbuch</li> </ul>                                                                                      |
|   | Ergebnisanzeige in<br>OPAL nach<br>Testabgabe<br>deaktivieren | Bewertungsinformationen<br>und (oder) Testeinsicht<br>sollten nach Abschluss der<br>Klausur nicht (sofort)<br>angezeigt werden.                                                                                                    | <ul> <li>Vollständige Deaktivierung:<br/>Tab Bewertung →<br/>Checkboxen Allgemeine<br/>Bewertungsinformation und<br/>Detaillierte Testeinsicht<br/>deaktivieren</li> <li>□ siehe Abbildung 11a</li> <li>① Hilfe im Handbuch</li> <li>Zeitliche Beschränkung:<br/>Tab Sichtbarkeit →<br/>Checkboxen<br/>Datumsabhängig in den<br/>Abschnitten Allgemeine<br/>Bewertungsinformation und</li> </ul> |

|                                                                           |                                                                                                    | (oder) <i>Detaillierte Testeinsicht</i><br>(der allgemeine Zugang<br>darf nicht gesperrt sein, um<br>diese einsehen zu können)                                                                                                    |
|---------------------------------------------------------------------------|----------------------------------------------------------------------------------------------------|----------------------------------------------------------------------------------------------------|
|                                                                           |                                                                                                    |                                                                                                    |
| Lösungsversuche<br>begrenzen                                              | Für Prüfungsszenarien<br>sollte für Studierende nur<br>jeweils ein Lösungsversuch                                                                                                    | Tab Test-Konfiguration →<br>Checkbox Anzahl<br>Lösungsversuche                                                                                                    |
|                                                                           |                                                                                                    | □ siehe <u>Abbildung 12</u>                                                                                                    |
|                                                                           |                                                                                                    | Hilfe im Handbuch                                                                                                    |
| Direkte<br>Auswertung nach<br>Aufgaben- und<br>Testabgabe<br>deaktivieren | Die korrekten Lösungen<br>dürfen nach Abgabe einer<br>einzelnen Aufgabe nicht<br>angezeigt werden.<br>Zudem sollten die<br>Bewertungsinformationen<br>bei Abgabe des Tests nicht<br>angezeigt werden.                                                       | Tab Test-Konfiguration →<br>Checkboxen bei Nach<br>Aufgaben-Abgabe und Nach<br>Test-Abgabe deaktivieren<br>(mögliche Ausnahme ist die<br>Anzeige der erreichbaren<br>Punkte: Checkbox Maximal<br>mögliche Punkte anzeigen)<br>□ siehe Abbildung 13<br>① Hilfe im Handbuch |
| Prüfungs-<br>steuerung                                                    | Die Prüfungssteuerung<br>dient dem Starten, dem<br>Beenden und der<br>Überwachung des<br>Prüfungsablaufes.<br>Unterbrochene Klausuren<br>können hiermit zur<br>Wiederaufnahme<br>freigegeben werden, ggf.<br>unter Zugabe zusätzlicher<br>Bearbeitungszeit. | <ul> <li>Tab Test-Konfiguration →</li> <li>Checkboxen</li> <li>Prüfungsmodus und anschließend</li> <li>Prüfungssteuerung aktivieren</li> <li>□ siehe Abbildung 14</li> <li>① Hilfe im Handbuch</li> </ul>                                                                 |

# Anhang

| ] Test                                  |                                             |                          | Kopieren                      | Verschieben 🛱 Lösch         | hen |  |  |  |
|-----------------------------------------|---------------------------------------------|--------------------------|-------------------------------|-----------------------------|-----|--|--|--|
| Titel und Beschreibung Sichtba          | rkeit Zugang Test-Kon                       | iguration Bewer          | tung Mehrsprachig             | gkeit                       |     |  |  |  |
| Zugang                                  |                                             |                          |                               |                             |     |  |  |  |
| Für Lernende gesperrt                   |                                             |                          |                               |                             |     |  |  |  |
| Z Datumsabhängig                        |                                             |                          |                               |                             |     |  |  |  |
| von                                     | 16                                          |                          |                               |                             |     |  |  |  |
| bis                                     |                                             | +                        |                               |                             |     |  |  |  |
|                                         | (Beispiel: 26.06.2012 16:55)                |                          |                               |                             |     |  |  |  |
|                                         |                                             |                          |                               |                             |     |  |  |  |
| Gruppenabhangig                         |                                             |                          |                               |                             |     |  |  |  |
| Nul für die Lenigruppen                 | Prüfungsgruppe                              |                          |                               |                             |     |  |  |  |
|                                         | (Beispiel: Rot,Grun,Blau)                   |                          |                               |                             |     |  |  |  |
| Nur für die Lernbereiche                |                                             |                          |                               |                             |     |  |  |  |
|                                         | (Beispiel: Gr_1,Gr_2)                       |                          |                               |                             |     |  |  |  |
| Bewertungsabhängig                      |                                             |                          |                               |                             |     |  |  |  |
| Kursbaustein                            | - Baustein wählen -                         | $\sim$                   |                               |                             |     |  |  |  |
| Wert prüfen                             | Auf "Bestanden" prüfen<br>Auf Punkte prüfen |                          |                               |                             |     |  |  |  |
| Attributsabhängig                       |                                             |                          |                               |                             |     |  |  |  |
| Regeln verknüpft mit:<br>UND ODER       |                                             |                          |                               |                             |     |  |  |  |
| Attribut                                | Operator                                    | Wert                     |                               |                             |     |  |  |  |
| Institution                             | enthält den Wert                            | TU Dresden               |                               | ~                           |     |  |  |  |
| Regeln auch für Verantwortlich          | e und Gruppenbetreuer anwend                | en                       |                               |                             |     |  |  |  |
| Alle gewählen Bedingungen gelten automa | atisch auch für alle untergeordneten Kur    | sbausteine. Einstellunge | n zur Sichtbarkeit können Ein | istellungen zum Zugang ggf. |     |  |  |  |
| überschreiben. Mehrere Bedingungen wer  | den allgemein "Und" verknüpft.              |                          |                               |                             |     |  |  |  |
|                                         |                                             |                          |                               |                             |     |  |  |  |
| Speichern                               |                                             |                          |                               |                             |     |  |  |  |

Abbildung 1: Konfiguration von Sichtbarkeits- und Zugangsregeln

|                           | 📃 🖉 🛓 🞯 🗸                                                                                                    | Q 🕸 • 🔒 🕫 💿•                                    |
|---------------------------|----------------------------------------------------------------------------------------------------|-------------------------------------------------|
| 4 Ja Gruppen              | Gruppen im Kurs                                                                                                    |                                                 |
| Mitglieder Prüfungsgruppe | O Neue Gruppe     O Neuer Lembereich     I     I <td>₩     Wachrücken        Austragen      Aktionen</td> | ₩     Wachrücken        Austragen      Aktionen |
|                           | Prüfungsgruppe     010       1 Eintrag                                                                                                    | ••••                                            |
|                           |                                                                                                    |                                                 |

Abbildung 2a: Erstellung einer neuen Lerngruppe

|                                           |                                                                                                    |                                                             | © - Q                                    | . ☆ • 8 .• . ७ .          |
|-------------------------------------------|----------------------------------------------------------------------------------------------------|-------------------------------------------------------------|------------------------------------------|---------------------------|
| Gruppen     Mitglieder     Prüfungsgruppe | <ul> <li>Prüfungsgruppe - Ed</li> <li>Diese Gruppe wird für E</li> <li>Einstellungen Mitglie</li> <li>Aktuelle Belegung: 1/100</li> </ul> | itieren<br>inschreibungen bzw. Sichtb<br>der verwalten      | <b>arkeits- und Zugangsregein</b> verwer | ndet.                     |
|                                           | Betreuer<br>Betreuer hinzufügen<br>Die Tabelle ist leer.<br>Teilnehmer                                                                    | Q Erweiterte Suche                                          | Benutzerliste importieren 🔤 🛓            |                           |
|                                           | Teilnehmer hinzufügen                                                                                                    | Q Erweiterte Suche A ta ta ta ta ta ta ta ta ta ta ta ta ta | Benutzerliste importieren                | I ± ⊕ IO ⊄ -<br>Vorname ≎ |
|                                           | □ 1                                                                                                    | *                                                           | E-Learning                               | TU Dresden,               |
|                                           | 1 Eintrag<br>Eingeladen                                                                                                    |                                                             | « 1 »                                    | <b>10</b> ¢-              |
|                                           | Position +                                                                                                    | Status ⇔                                                    | Nachname ⇔<br>TU Dresden                 | Vorname ⇔<br>E-Learning   |
|                                           | 1 Eintrag                                                                                                    |                                                             | « 1 »                                    |                           |

Abbildung 2b: Mitglieder verwalten

|                                           |                                                                                                    | · <b>8</b> ••• <b>0</b> • |
|-------------------------------------------|----------------------------------------------------------------------------------------------------|---------------------------|
|                                           | Prüfungsgruppe - Editieren                                                                                                    | 0                         |
| Gruppen     Mitglieder     Prüfungsgruppe | Diese Gruppe wird für Einschreibungen bzw. Sichtbarkeits- und Zugangsregeln verwendet.      Einstellungen Mitglieder verwalten                                                                                                    |                           |
|                                           | Name der Gruppe*       Prüfungsgruppe       Beschreibung       Rearbeiten z. Einfügen z. Format z. Ansicht z. Tabelle z. Werkzeurge z.                                                                                                    |                           |
|                                           | Bild bearbeiten         Bild bearbeiten         B $I$ $U$ $A$ $A$ $A$ $I$ $I$ < | ≡ ∷                       |
|                                           | ▼ KONFIGURATION                                                                                                    | A                         |
|                                           | Max. Anzahl Teilnehmer                                                                                                    |                           |
|                                           | Einschreiben bis       Image: Std.       : Min.         Selbständiges Austragen erlauben         Einverständnis für die Teilnahme einholen                                                                                                    |                           |

Abbildung 3: Konfiguration von Gruppen

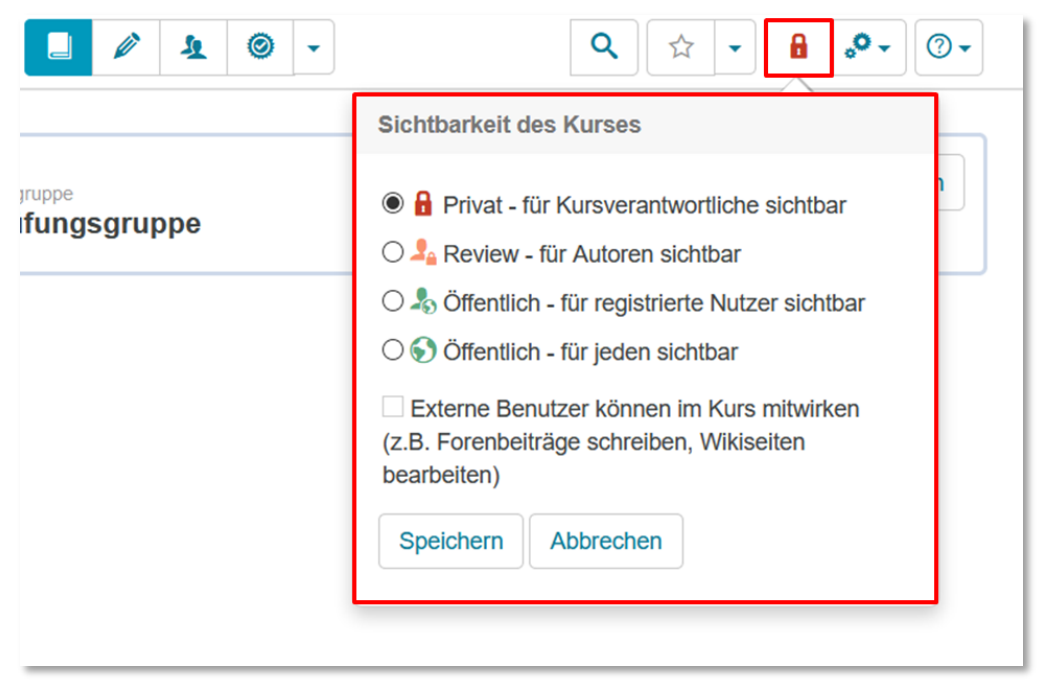

Abbildung 4: Konfiguration der Sichtbarkeit des Kurses

| Einstellungen                            | Q ☆ + 8 0 + 0 +                                                                   |
|------------------------------------------|-----------------------------------------------------------------------------------|
| DARSTELLUNG DES KURSES                   | Einstellungen     Titel und Beschreibung bearbeiten     Verantwortliche verwalten |
| Standardsprache Bitte wählen             | <ul> <li>C Kopieren</li> <li>▲ Exportieren</li> <li>C Beenden</li> </ul>          |
| Kurs-Layout                              | Ex beenden<br>■ Löschen<br>1.                                                     |
| KURS-WERKZEUGE                           |                                                                                   |
| Kurskalender aktivieren Ressourcenordner |                                                                                   |
| Speichern Abbrechen                      |                                                                                   |

Abbildung 5: Leistungsnachweis deaktivieren

| Teststruktur 🕲     | Test bearb                          | beiten                                                                                                    |  |  |  |  |  |
|--------------------|-------------------------------------|----------------------------------------------------------------------------------------------------|--|--|--|--|--|
| Sektion Ro Aufgabe | Allgemein                           | Bewertung Feedback Optionen Variablen Metadaten                                                                                                    |  |  |  |  |  |
| 💼 Löschen          | Optionen                            |                                                                                                    |  |  |  |  |  |
| Checkliste Prüfung | Lösungsversuc                       | h<br>Anzahl der Aufgaben-Lösungsversuche pro Testdurchlauf für den Teilnehmer. Soll<br>keine Einschränkung vorliegen, so tragen Sie 0 ein.                |  |  |  |  |  |
| - S Aufgabe 3      | Neue<br>Zufallswerte                | Variablenwerte sowie zufällige Anordnungen für jeden Aufgaben-<br>Lösungsversuch neu berechnen.                                                           |  |  |  |  |  |
|                    | Zeitlimit Minuten: 30 🔄 Sekunden: 0 |                                                                                                    |  |  |  |  |  |
|                    |                                     | Maximale Bearbeitungszeit für den Test. Tragen Sie 0 ein, wenn die Zeit nicht<br>begrenzt werden soll.                                                    |  |  |  |  |  |
|                    | Navigation                          | <ul> <li>Nicht linear (Der Nutzer kann frei zwischen den Aufgaben wechseln)</li> <li>Linear (Der Nutzer löst die Aufgaben Schritt für Schritt)</li> </ul> |  |  |  |  |  |
|                    | Darstellung                         | Eine Aufgabe pro Seite anzeigen                                                                                                    |  |  |  |  |  |
|                    |                                     | O Alle Aufgaben einer Sektion pro Seite anzeigen                                                                                                    |  |  |  |  |  |
|                    | Tools                               | Taschenrechner erlauben                                                                                                    |  |  |  |  |  |
|                    |                                     | Datei(en) bereitstellen                                                                                                    |  |  |  |  |  |
|                    | Kommentare                          | Auf Aufgabenebene zulassen                                                                                                    |  |  |  |  |  |
|                    |                                     | <ul> <li>Nicht zulassen</li> </ul>                                                                                                    |  |  |  |  |  |

# Abbildung 6: Konfiguration des Zeitlimits

| Teststruktur 🕐                               | Aufgabe b                                                                                                    | earbe                                            | eiten                                                                                            |                                                                                           |                                                                               |                                                                                                    |
|----------------------------------------------|----------------------------------------------------------------------------------------------------|--------------------------------------------------|--------------------------------------------------------------------------------------------------|-------------------------------------------------------------------------------------------|-------------------------------------------------------------------------------|----------------------------------------------------------------------------------------------------|
| 👼 Sektion 🛛 🔀 Aufgabe                        | Frage & Ant                                                                                                    | wort                                             | Bewertung                                                                                        | Feedback                                                                                  | Optionen                                                                      | Variablen                                                                                              |
| Löschen                                      | Allgemeine                                                                                                    | Bewert                                           | tung                                                                                             |                                                                                           |                                                                               |                                                                                                    |
| ☐- ☑ Checkliste Prüfung<br>☐- ☑ Neue Sektion | Maximale<br>Punkte                                                                                                    | 1                                                |                                                                                                  | \$                                                                                        |                                                                               |                                                                                                    |
| Aufgabe 1     Aufgabe 2     Aufgabe 3        | Minimale<br>Punkte                                                                                                    | 0.0                                              |                                                                                                  |                                                                                           |                                                                               |                                                                                                    |
| Augabe 5                                     | Bewertung  Alle korrekten Antworten Bewertet wird nur die vollständig richtige Lösung. Der Teilnehmer erhält die maximalen Punkte.                                                                                                    |                                                  |                                                                                                  |                                                                                           |                                                                               |                                                                                                    |
|                                              | O Punkte pro Antwort (markierte Antworten)<br>Bewertet wird jede markierte Antwort als Teillösung. Der Teilnehmer erhält für jed<br>korrekte und markierte Antwort Teilpunkte. Für jede falsche und markierte Antwo<br>werden Teilpunkte abgezogen. |                                                  |                                                                                                  |                                                                                           | feilnehmer erhält für jede<br>he und markierte Antwort                        |                                                                                                    |
|                                              |                                                                                                    | O Pun<br>Bewerte<br>und ma<br>jede kor<br>werden | kte pro Antwor<br>et wird jede Antw<br>rkierte sowie für<br>rrekte und nicht<br>Teilpunkte abge: | t (markierte und<br>ort als Teillösung<br>jede falsche und<br>markierte sowie f<br>zogen. | d nicht markier<br>; Der Teilnehmer<br>nicht markierte ;<br>ür jede falsche u | <b>te Antworten)</b><br>r erhält für jede korrekte<br>Antwort Teilpunkte. Für<br>Ind markierte Antwort |

Abbildung 7: Konfiguration der Bewertung von MC-Aufgaben

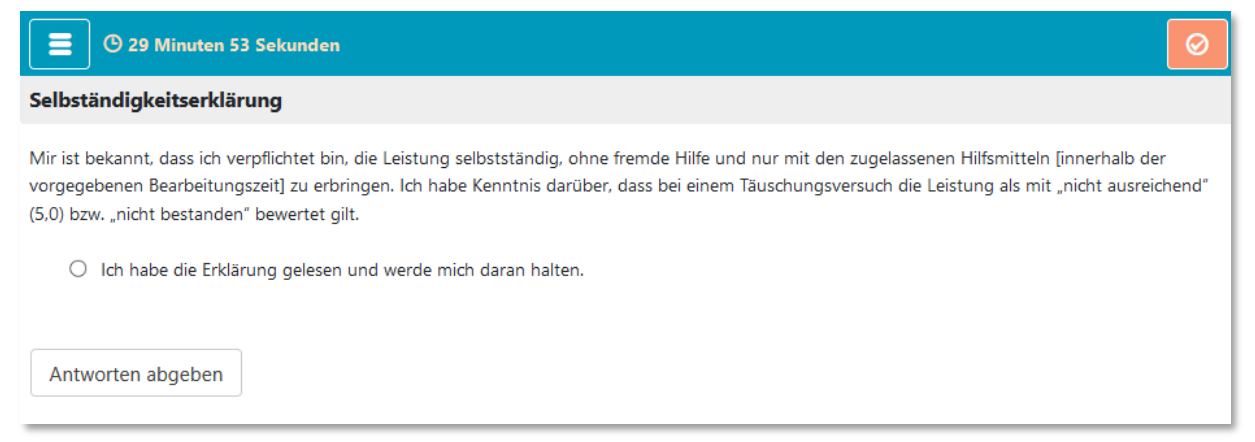

Abbildung 8: Darstellung einer Selbstständigkeitserklärung in einer Online Klausur

| ☑ Test                                                                                                    |                                       |                                             |                           |                    | Kopieren                  | Verschieben                     | 💼 Lösche |
|----------------------------------------------------------------------------------------------------|---------------------------------------|---------------------------------------------|---------------------------|--------------------|---------------------------|---------------------------------|----------|
| Titel und Beschreibung                                                                                                    | Sichtbarkeit                          | Zugang                                      | Test-Konfiguration        | Bewertung          | Mehrsprachig              | gkeit                           |          |
| Zugang<br>Einstellungen gelte<br>Einstellungen zum                                                                                                    | n automatisch au<br>Zugang ggf. über: | ch für alle un<br>schreiben.                | tergeordneten Kursbaus    | teine. Einstellung | gen zur Sichtbar<br>Exper | rkeit können<br>tenmodus anzeig | gen 🕐    |
| <ul> <li>Für Lernende gespe</li> <li>Datumsabhängig</li> </ul>                                                                                                    | von 24.12<br>bis 26.12<br>(Beispie    | 2.2020 17:<br>2.2020 17:<br>1: 26.06.2012 1 | 52 11<br>52 11 +<br>6:55) |                    |                           |                                 |          |
| Gruppenabhängig  Bewertungsabhängig  Attributsabhängig  Kegeln auch für Verantwortliche und Gruppenbetreuer anwenden  Alle gewählen Bedingungen gelten automatisch auch für alle untergeordneten Kursbausteine. Einstellungen zur Sichtbarkeit können Einstellungen zum Zugang ggf.  überschreiben. Mehrere Bedingungen werden allgemein "Und" verknüpft.  Speichern |                                       |                                             |                           |                    |                           |                                 |          |
| Speichern                                                                                                    |                                       |                                             |                           |                    |                           |                                 |          |

#### Abbildung 9: Konfiguration des Zugangs für einen Testbaustein

| ✓ Test                                                                  |                                  |                                     |                                        |                       | Kopieren            | X Verschiet                  | oen 💼 Löschen |
|-------------------------------------------------------------------------|----------------------------------|-------------------------------------|----------------------------------------|-----------------------|---------------------|------------------------------|---------------|
| Titel und Beschreibung Sid                                              | chtbarkeit                       | Zugang                              | Test-Konfiguration                     | Bewertung             | Mehrsprachi         | gkeit                        |               |
| Zugang                                                                  |                                  | h fin alla con                      |                                        | 4.i                   |                     | -1                           |               |
| Einstellungen gelten aute<br>Einstellungen zum Zuga                     | omatisch auc<br>ng ggf. übers    | chreiben.                           | itergeordneten Kursbau                 | steine. Einstellung   | gen zur Sichtba     | rkeit können<br>rtenmodus ar | ozeigen       |
| Für Lernende gesperrt                                                   |                                  |                                     |                                        |                       |                     |                              |               |
| Datumsabhängig                                                          |                                  |                                     |                                        |                       |                     |                              |               |
| Gruppenabhängig                                                         |                                  |                                     |                                        |                       |                     |                              |               |
| Nur für die Lerngrupper                                                 | n Prüfu                          | ngsgruppe                           |                                        |                       |                     |                              |               |
|                                                                         | (Beispie                         | I: Rot,Grün,Bla                     | u)                                     |                       |                     |                              |               |
| Nur für die Lernbereiche                                                | e                                |                                     |                                        |                       |                     |                              |               |
|                                                                         | (Beispie                         | l: Gr_1,Gr_2)                       |                                        |                       |                     |                              |               |
| Bewertungsabhängig                                                      |                                  |                                     |                                        |                       |                     |                              |               |
| Attributsabhängig                                                       |                                  |                                     |                                        |                       |                     |                              |               |
| Regeln auch für Verantwo                                                | ortliche und C                   | Gruppenbetre                        | euer anwenden                          |                       |                     |                              |               |
| Alle gewählen Bedingungen gelten a<br>überschreiben. Mehrere Bedingunge | utomatisch auc<br>n werden allge | h für alle unter<br>mein "Und" verl | geordneten Kursbausteine. E<br>knüpft. | instellungen zur Sich | tbarkeit können Eir | nstellungen zum Z            | ugang ggf.    |
| Speichern                                                               |                                  |                                     |                                        |                       |                     |                              |               |

Abbildung 10: Konfiguration des Zugangs nur für eine Lerngruppe konfigurieren

| ☑ Test                                                        |                                                                                                    | Kopieren                                                            | Verschieben                                                                     | <u> </u> Löschen                |
|---------------------------------------------------------------|----------------------------------------------------------------------------------------------------|---------------------------------------------------------------------|---------------------------------------------------------------------------------|---------------------------------|
| Titel und Beschreibung                                        | Sichtbarkeit Zugang Test-Konfiguration Bewertung                                                                                                    | Mehrsprachi                                                         | gkeit                                                                           |                                 |
| Konfiguration der Bewe                                        | rtung                                                                                                    |                                                                     |                                                                                 |                                 |
| Punkte für bestande                                           |                                                                                                    |                                                                     |                                                                                 | 0                               |
| Testergebni                                                   | s letzter Versuch wird gewertet<br>Obester Versuch wird gewertet                                                                                                    |                                                                     |                                                                                 |                                 |
| Allgemein<br>Bewertungsinformation                            | e 🔲 auf Test-Startseite anzeigen                                                                                                    |                                                                     |                                                                                 |                                 |
| Detaillierte Testeinsich                                      | t 🔲 auf Test-Startseite anzeigen                                                                                                    |                                                                     |                                                                                 |                                 |
| Zertifikate verwende<br>Vorlage für Zertifikat                | Zertifikatsvorlage OPAL (englisch)     Um individuelle Zertifikatsvorlagen zu verwenden, müssen Sie zunächst im Ku Nennen Sie ihn "certificate_templates" und kopieren Sie alle html-Vorlagen so CSS-Dateien in diesen Ordner. Sie finden den Kursablageordner als weiteren den Kurseditor aufrufen | ursablageordner eir<br>owie alle in den Vorl:<br>Tab in den Kursein | ten neuen Ordner erstel<br>agen referenzierten Bild<br>Istellung oder können ih | (7)<br>len.<br>er und<br>n über |
| Zertifikate nur für Betreue<br>anzeige<br>(Bewertungswerkzeug | r 🗆<br>h<br>)                                                                                                    |                                                                     |                                                                                 |                                 |
|                                                               | Speichern Abbrechen                                                                                                    |                                                                     |                                                                                 |                                 |

Abbildung 11a: Ergebnisanzeige in OPAL nach Testabgabe deaktivieren

| ✓ Test                                                                  | ᡬᠿKopieren ☎Verschieben 🛱 Löschen |
|-------------------------------------------------------------------------|-----------------------------------|
| Titel und Beschreibung Sichtbarkeit Zugang Test-Konfiguration Bewertung | Mehrsprachigkeit                  |
| Allgemeine Bewertungsinformation                                        |                                   |
|                                                                         | Expertenmodus anzeigen            |
| Fur Lemende gespern     Datumsabhängig                                  |                                   |
| von 24.12.2020 17:52                                                    |                                   |
| bis 25.12.2020 17:52 🖬 +                                                |                                   |
| (Beispiel: 26.06.2012 16:55)                                            |                                   |
| Gruppenabhängig                                                         |                                   |
| Bewertungsabhängig                                                      |                                   |
| Attributsabhängig                                                       |                                   |
| Regeln auch für Verantwortliche und Gruppenbetreuer anwenden            |                                   |
| Speichern                                                               |                                   |
|                                                                         |                                   |
| Detaillierte Testeinsicht                                               |                                   |
|                                                                         | Expertenmodus anzeigen            |
| Für Lernende gesperrt                                                   |                                   |
| ✓ Datumsabhängig                                                        |                                   |
| von 24.12.2020 17:52                                                    |                                   |
| bis 25.12.2020 17:52 🖼 +                                                |                                   |

*Abbildung 11b:* Sichtbarkeit der Allgemeinen Bewertungsinformation und der detaillierten Testeinsicht konfigurieren

| ✓ Test                          |                                                                                                    | Construction Kopieren 🛪 Verschieben 💼 Löschen     |
|---------------------------------|----------------------------------------------------------------------------------------------------|---------------------------------------------------|
| Titel und Beschreibung Sichtbar | keit Zugang Test-Konfiguration Bewertung                                                                                                    | Mehrsprachigkeit                                  |
| Durchführung des Tests          |                                                                                                    |                                                   |
| Navigationsbaum                 | ✓ anzeigen                                                                                                    | 0                                                 |
| Aufgabentitel                   | anzeigen Blenden Sie die Original-Aufgabentitel aus, um eine durchgehende Auf Auswahl und Anordnung der Aufgaben im Test zu erreichen.                                                                                                    | gaben-Nummerierung unabhängig von der             |
| Anzahl Lösungsversuche          | Imitieren Maximale Anzahl Lösungsversuche                                                                                                    |                                                   |
| Nach Aufgaben-Abgabe            | <ul> <li>Aufgaben-Feedback anzeigen<br/>Sind für die einzelne Aufgabe Feedbacktexte hinterlegt, werden die</li> <li>Aufgaben-Auswertung anzeigen</li> <li>Maximal mögliche Punkte anzeigen</li> <li>Maximale und erreichte Punkte anzeigen</li> <li>Punkte und Richtig/Falsch anzeigen</li> <li>Punkte, Richtig/Falsch und Lösungen anzeigen</li> </ul> | ese direkt nach der Abgabe der Aufgabe angezeigt. |
| Nach Test-Abgabe                | <ul> <li>Test-Feedback anzeigen</li> <li>Sind für den gesamten Test Feedbacktexte hinterlegt, werden dies</li> <li>Test-Auswertung anzeigen: Erreichte Punkte und Best</li> </ul>                                                                                                    | se nach Testabschluss angezeigt.<br><b>tanden</b> |
| Unterbrechen                    | c erlauben Speichern                                                                                                    |                                                   |

Abbildung 12: Begrenzung der Lösungsversuche

| ☑ Test                          |                                                                                                    | 🖓 Kopieren 🗙 Verschieben   Löschen                             |
|---------------------------------|----------------------------------------------------------------------------------------------------|----------------------------------------------------------------|
| Titel und Beschreibung Sichtbar | keit Zugang Test-Konfiguration Bewer                                                                                                    | tung Mehrsprachigkeit                                          |
| Durchführung des Tests          |                                                                                                    |                                                                |
| Navigationsbaum                 | ☑ anzeigen                                                                                                    | 0                                                              |
| Aufgabentitel                   | anzeigen Blenden Sie die Original-Aufgabentitel aus, um eine durchgehe Auswahl und Anordnung der Aufgaben im Test zu erreichen.                                      | nde Aufgaben-Nummerierung unabhängig von der                   |
| Anzahl Lösungsversuche          | Imitieren Maximale Anzahl Lösungsversuche                                                                                                    |                                                                |
| Nach Aufgaben-Abgabe            | Aufgaben-Feedback anzeigen Sind für die einzelne Aufgabe Feedbacktexte hinterlegt, we Aufgaben-Auswertung anzeigen                                                   | erden diese direkt nach der Abgabe der Aufgabe angezeigt.      |
| Nach Test-Abgabe                | <ul> <li>Test-Feedback anzeigen</li> <li>Sind für den gesamten Test Feedbacktexte hinterlegt, wer</li> <li>Test-Auswertung anzeigen: Erreichte Punkte und</li> </ul> | den diese nach Testabschluss angezeigt.<br>nd <b>Bestanden</b> |
| Unterbrechen                    | erlauben Die Lernenden können den Test pausieren und zu einem beliei                                                                                                 | bigen Zeitpunkt fortsetzen. Die Ergebnisse werden              |
|                                 | Speichern                                                                                                    |                                                                |

Abbildung 13: Deaktivierung der direkten Auswertung nach Aufgaben- und Testabgabe

| ✓ Test                                                          |                                                                         | Kopieren X      | Verschieben | Dischen |
|-----------------------------------------------------------------|-------------------------------------------------------------------------|-----------------|-------------|---------|
| Titel und Beschreibung Sichtba                                  | keit Zugang Test-Konfiguration Bewertung                                | Mehrsprachigkei | t           |         |
| Nach Abschluss des Tests<br>Zu anderem Kursbaustein<br>springen | Speichern                                                               |                 |             |         |
| Prüfungsmodus                                                   | ✓ aktivieren                                                            |                 |             | 0       |
| Prüfungssteuerung                                               | <ul> <li>aktivieren</li> <li>Prüfung durch den Tutor starten</li> </ul> |                 |             |         |
| Prüfungsbrowser                                                 | verwenden                                                               |                 |             |         |
| Zugriff                                                         | beschränken                                                             |                 |             |         |
| Abgabe der Prüfung                                              | Prüfung muss vor der Abgabe bestätigt werden                            |                 |             |         |

Abbildung 14: Prüfungssteuerung aktivieren